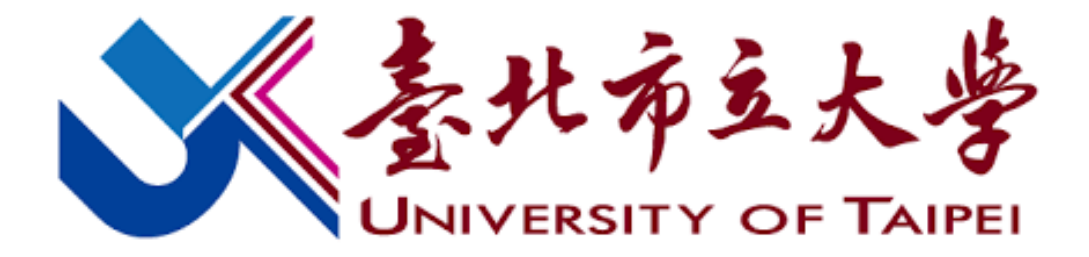

#### 學生加退選課程申請程序說明(110-1)

#### **Course Selection Instructions (110-1)**

Chief of Curriculum Division at Bo-Ai Campus

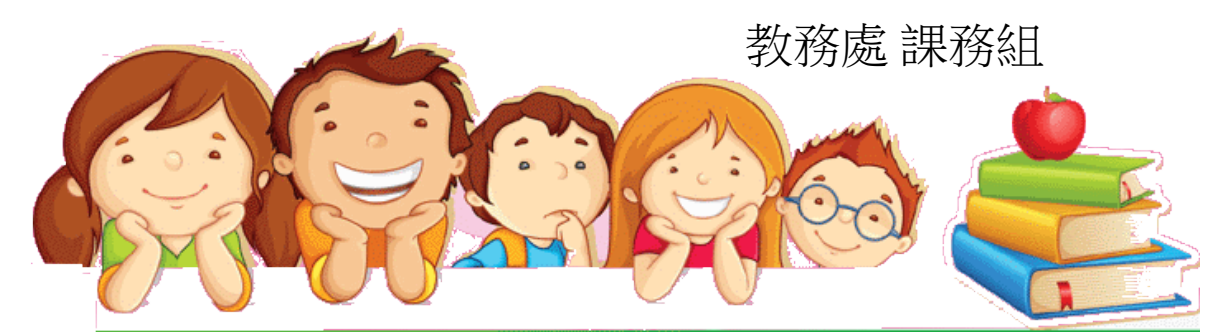

#### • 線上選課流程 / Steps to Select Courses:

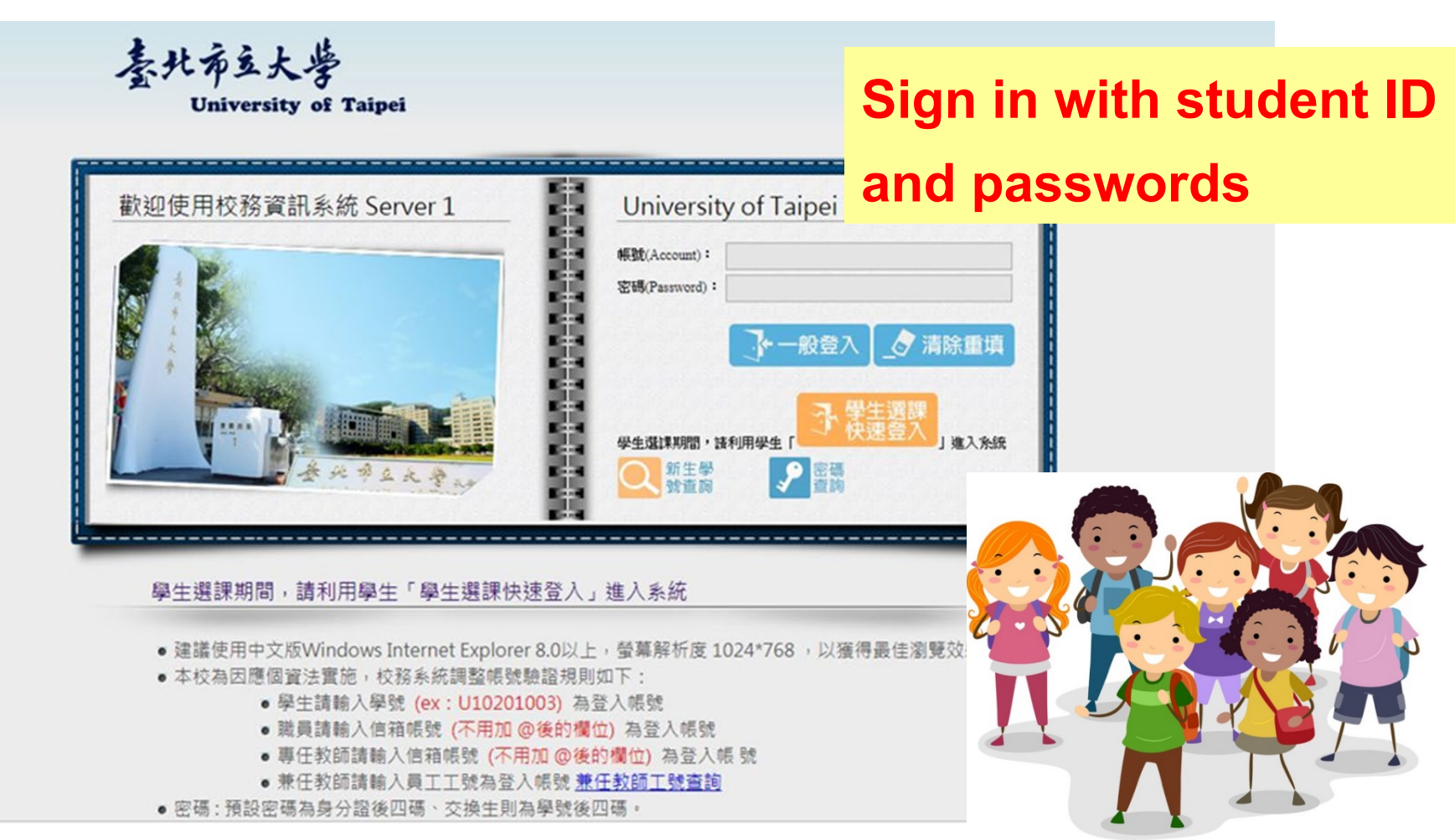

### 開設課程查詢Search Courses

### ◆功能:科目與教師開課資料查詢

秦北布立大学

□ <□ <□ <>> 
▲ 糸統公告與下載
□ <□ <>> 
↓ 
↓

暱統計否詢

🖃 🖄

=- 🗠

University of Taipei

修改密碼 隱藏選單 登 出

#### 科目與教師開課班級查詢

| - ‴ 💆 数職自   书冊 2 畝     🌗 |                                                  |        |
|--------------------------|--------------------------------------------------|--------|
|                          |                                                  |        |
| ● 行事曆查詢列印作業              |                                                  |        |
| 訊息平台                     | 1.請尤選擇重詞條件或輸入欲重詞的關鍵子                             |        |
| △ 訊息平台系統                 |                                                  |        |
| ● 使用者權限設定                | 學年期(Acdemic Year & Semester): 110學年度第1學期 ✔       |        |
| ● 通告訊息申請作業               |                                                  |        |
| ● 通告申請簽核作業               | 學制(Level): 大學部───── 查詢師塔課程,學制請選擇「所有學制」           |        |
| 查詢                       | 學院(College): 教育學院 ▼                              |        |
| 🗠 教務資訊查詢                 | 4/M(comeBo). [47/14/10                           |        |
| ● 教學評量結果查詢               | 科素(Department / Program): 所有科系                   | ×      |
| ● 教學評量即時填答率              | 年纪(Cradeo) 所有在级 · 查該連載教育中心課題,年級詳選擇"0"            |        |
| 香詢(測試中)                  | +版(Glades).[///月+版 ◆ 里詞透識数月十心課程/ +版前選择 ◆         |        |
| ● 科目與教師開課資料              | 所有類別                                             |        |
| 查詢                       | Mill(curfor)).                                   |        |
| ● 學生學習預警查詢               | 屬性(Course Type): 全英語授課(English-taught Courses) ✔ |        |
| (導師用)                    |                                                  |        |
| ● 畢業資格預審表查詢              | 科目(Course Name):                                 |        |
| ● 教師課表查詢                 | 参加市(Tarstersatar)                                |        |
| ● 教室課表查詢                 | AX Du(IIISU BCIOL).                              |        |
| ● 糸所班級課表查詢               |                                                  | 査詢     |
| ● 專長教師授課班級缺              |                                                  | Search |
|                          |                                                  |        |

#### 網路加退選 add / drop courses (WEB) ◆查詢結果 · 記下選課代號 Search result: take the course numbers

秦北布立大学

University of Taipei

修改密碼 ▋ 顯示選單 ▌ 登 田 🛛 🛛 🖉

科目與教師開課班級查詢

#### 108學年度第 1學期 大學部 所有學院 所有科系 所有年級 所有類別 科目:所有科目 教師:所有老師(共21筆)

| 班級   | 選課<br>代號 | 類別   | 科目     | Course Name                        | 學分<br>數 | 開課<br>別 | 必/選<br>修 | 授課<br>時數 | 人數<br>上限/下限/<br>已選 | 校區     | 授課教師/上課時間/<br>教室              | 合班班級 | 教學綱<br>要                       | 備調                                             |
|------|----------|------|--------|------------------------------------|---------|---------|----------|----------|--------------------|--------|-------------------------------|------|--------------------------------|------------------------------------------------|
| 休管二  | 1889     | 術科   | 有氧舞蹈   | Aerobic Dance                      | 1.0     | 學期      | 選修       | 2.0      | 55 / 12 /<br>55    | 夭母     | 李麗晶 (一)6-7(EB1樓109多<br>功能教室)  |      | 教學綱要                           |                                                |
| 休管四  | 1905     | 學科   | 國際體育事務 | International Sports Affairs       | 2.0     | 學期      | 選修       | 2.0      | 55 / 12 /<br>5     | 夭母     | 邵于玲 (二)8-9(C509階梯教<br>室)      |      | 教學綱要                           |                                                |
| 英語系一 | 1011     | 条定必修 | 西洋文學概論 | Introduction to Western Literature | 2.0     | 學年      | 必修       | 2.0      | 45 / 12 /<br>4     | 博<br>愛 | 教師未定 (二)(C607)<br>張期敏 3(教室未定) |      | 教學綱要                           |                                                |
| 英語系一 | 1009     | 条定必修 | 英語發音   | English Pronunciation              | 2.0     | 學期      | 必修       | 2.0      | 19 / 12 /<br>2     | 博愛     | 李顯徳 (一)8-9(C608B)             |      | A維<br>修讀<br>教學綱要性,<br>開放<br>相  | 1。限英語系-<br>續。本分組課<br>僅限本系學<br>如外系學生選<br>關限修資料  |
| 英語系一 | 2652     | 条定必修 | 英語發音   | English Pronunciation              | 2.0     | 學期      | 必修       | 2.0      | 19 / 12 /<br>0     | 博<br>愛 | 李顯徳 (二)1-2(C608B)             |      | B維<br>修讀<br>教學綱要 性,<br>開放<br>相 | 1。限英語系-<br>續。本分組課<br>僅限本系學<br>如外系學生選講<br>關限修資料 |

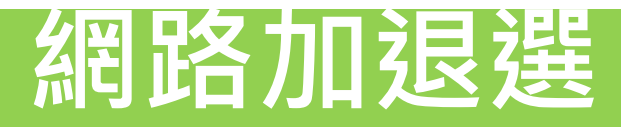

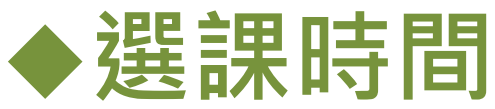

### 網路加退選:

### 9月15日 17:00 至 9月28日 17:00

Date of adding/dropping courses(WEB)

September 15 -28

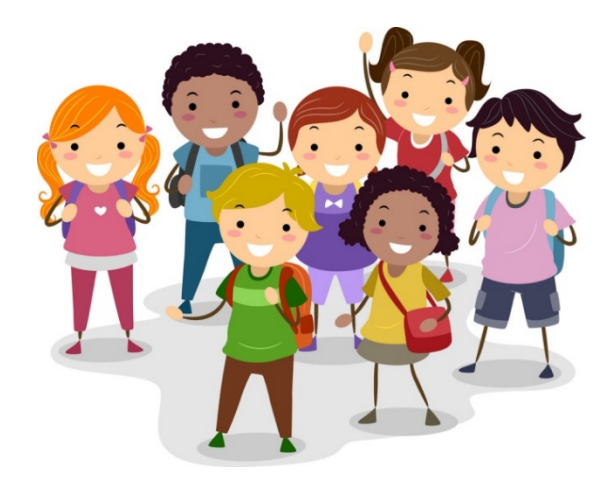

#### • 線上選課流程 / Steps to Select Courses:

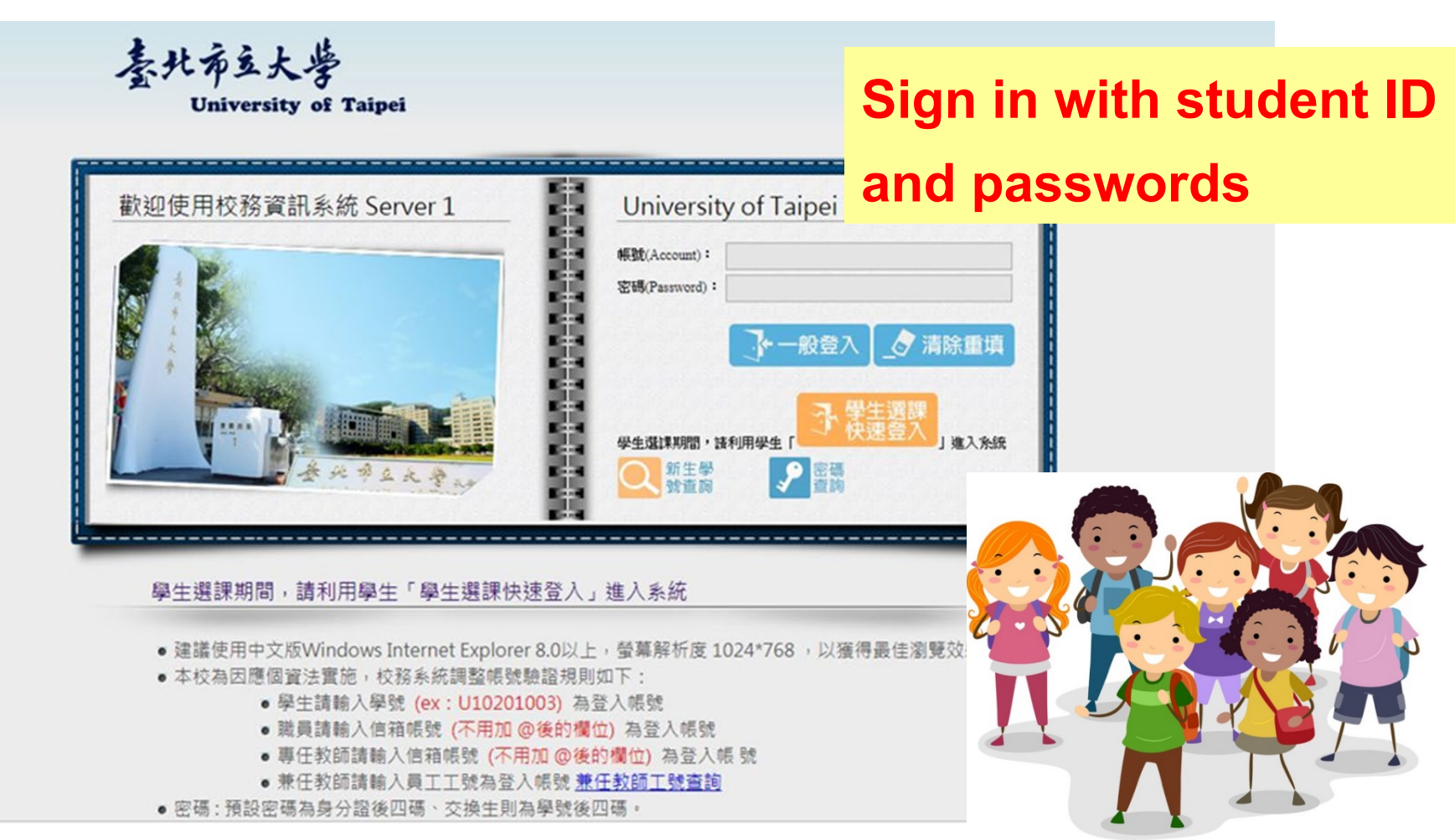

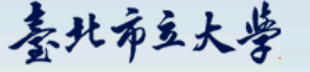

University of Taipei

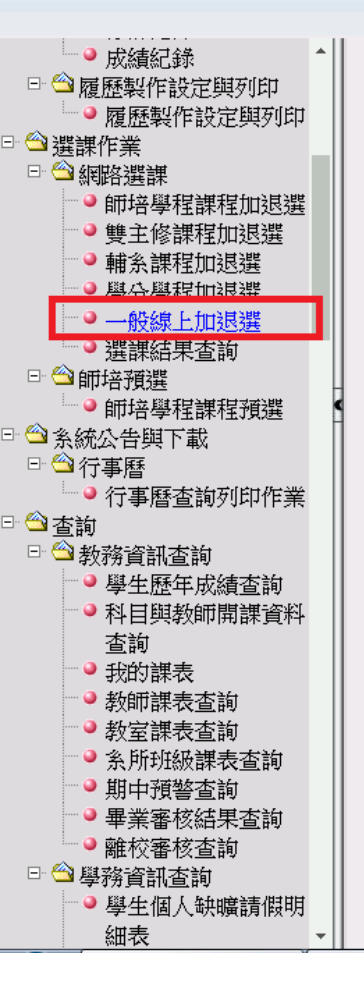

# Choose the function on the left column: general adding/dropping courses

修改密碼 隱藏選單 登 出

秦北布立大学

University of Taipei

108學年第1學期網路選課-初選(通識課程,第一天)

各位同學請注意:學生選課依照本校相關法規辦理,凡不符規定之選課結果,一律依規退選。研究生選課學分數依學則及各系規定處理。

#### 注意!您已低於學分下限!

| <u></u> 輸入選課代<br>註:欲加選 | 號直接加退選<br>師培課程、雙主修、輔系 | 和學分學程課程的同學,請至相關作 | 乍業加選,勿在此加選!              |    |
|------------------------|-----------------------|------------------|--------------------------|----|
| 輸入選課代號加選: 2194         | 加選                    |                  | 輸入選課代號 <mark>退</mark> 選: | 退選 |
|                        |                       | 選需顯示的課程清單按扭      |                          |    |
|                        |                       | 囲 諴 課 程          |                          |    |

退 選 請勾選退選科目後再按下「退選」

#### Enter the course number on the column

修改密碼 顯示選單 登

加選

#### and press "adding"

| 註1   | ÷ | 如欲查看課程大綱,請點選科目名稱查看。                  |  |
|------|---|--------------------------------------|--|
| èt a |   | 新生产和服用的细胞和11年/2017年中的11月,日本的38月,11日。 |  |

註2:請勾選加選科目後再按下丨加選」。

註3:通識課程請先選擇類別項目。

註4:為兼顧學生選謀權益,除國文(一)及英文(一)必修課程,在第一階段選謀有選修課程門數限制:

- (1)三年級(含)以下學生,通識分類選修課程至多2門,共同選修課程至多1門。
- (2)四年級以上學生,通識分類選修課程加共同選修課程至多2門。

註5:

(1)105學年度含以前需重補修國文(二)、英文(二)之學生,兩校區仍持續各開1班,僅至108學年度。
(2)105學年度(含)以前入學學生選讀「共同選修」課程,其學分不列入本校現行通識課程28個畢業學分。
(3)106學年度起入學學生,「共同選修」課程須修畢至少2門課4學分。
(4)108學年度起入學者,須於畢業前須修畢通識選修「資訊應用與設計類課群」課程至少二學分。另以下兩類學生得免修:
A.資訊科學系學生。

B.於大學期間已取得程式設計相關課程學分之學生,得檢具成績單與課程大綱,逕向通識中心提出免修資格申請,業經審核通過准予免修。

| 料理                                                                                                    | 路加退選                                                             |                  |                      |
|----------------------------------------------------------------------------------------------------|------------------------------------------------------------------|------------------|----------------------|
| add / dro                                                                                                    | op courses                                                       | (WEB)            |                      |
| Ⅲ 應用程式 ③ 臺北市立大學 ③ 教務處 ③ 註冊組 ④ 課務組 ④ 招生約<br>210.71.24<br>加選成功                                                                                                    | .89 顯示<br>確定                                                     | G Gmail ♥ 姓名拼音查詢 | ▲ 異<br>修改密碼 顯示選單 登 出 |
|                                                                                                    | 浙1窥-hn hatabh - 京ン田 シュースディスシントン田介の、 な ィ                          |                  |                      |
| 田の学生が<br>斑級: 姓名:<br>學分上限:26.00 學分,學分下限:16.00 學分,已選總學分(含雙<br>各位同學請注意:學生選課依照本校相關法規辦理<br>注意!您已低於學分下限!<br>輸入選媒代號直接加速選                                                                                                    | ng course succ                                                   | essfully!        | •                    |
| 註:欲加選師培課程、雙主                                                                                                    | 修、輔系和學分學程課程的同學,請至相關作業か<br>→15                                    | 1選,勿在此加選!        |                      |
| · 加口 3注                                                                                                    |                                                                  | \$\$*TG动动地注:     | 退 選                  |
|                                                                                                    | 通識課程                                                             |                  |                      |
|                                                                                                    | 請勾選要退選之課程                                                        |                  |                      |
| 退 選 請勾選退選科目後再按下「退選」                                                                                                    | シニ系統處理中・請稍候!                                                     |                  |                      |
|                                                                                                    | 請勾選要加選之課程                                                        |                  |                      |
| 加選<br>註1:如欲查看課程大綱,請點選科目名稱查看。<br>註2:請勾選加選科目後再按下「加選」。<br>註3:通識課程請先選擇類別項目。<br>註4:為棄韻學生選譯權益,除國文(一)及英文(一)必修課程,在第一階段選課有選修課程門號<br>(1)三年級(含)以下學生,通識分類選修課程至多2門,共同選修課程至多1門。<br>(2)四年級以上學生,通識分類選修課程加共同選修課程至多2門。<br>註5:<br>(1)105學年度含以前需重補修國文(二)、英文(二)之學生,兩校區仍持續各開1班,僅至1084<br>(2)105學年度含以前不學學生選讀「共同選修」課程,其學分不列入本校現行通識課程28個<br>(3)106學年度起入學學生,「共同選修」課程須修畢至少2門課4學分。<br>(4)108學年度起入學者,須於畢業前須修畢通識選修「資訊應用與設計類課群」課程至少二:<br>A.資訊科學条學生。<br>B.於大學期間已取得程式設計相關課程學分之學生,得檢具成績單與課程大綱,逕向通識中心 | 做限制:<br>聲年度。<br>₫畢業學分。<br>聲分。另以下雨頼學生得免修:<br>提出免修資格申請,業經審核通過准予免修。 |                  |                      |

|                                                            |                                            |                                                   |                                                                                  |                                  | 網                                             | 路加                                |                                 | 退                     | 遅                           |                            |                               |          |    |   |
|------------------------------------------------------------|--------------------------------------------|---------------------------------------------------|----------------------------------------------------------------------------------|----------------------------------|-----------------------------------------------|-----------------------------------|---------------------------------|-----------------------|-----------------------------|----------------------------|-------------------------------|----------|----|---|
|                                                            |                                            |                                                   | add                                                                              | <u>/ d</u>                       | rc                                            | op co                             | DU                              | Irs                   | <b>e</b>                    | 5                          | WEB                           |          |    |   |
|                                                            |                                            |                                                   | 素北布的<br>Unive                                                                    | 大学<br>rsity of                   | Taipei                                        |                                   |                                 |                       |                             |                            |                               | 修改密碼 顯示選 | 單登 | 出 |
| 班級:<br>學分上限<br>各位同:<br>注意                                  | :26.00                                     | 姓名:<br>幼,學分下<br>意:學生選<br>」低於學                     | 限:16.00學分,已選總學分(<br>慧課依照本校相關法規辦<br>分下限!<br>輸入選調                                  | 108<br>含雙主修、輔<br>理,凡不符<br>保代號直接加 | <b>學年第</b><br>系、學分<br>守規定:<br><sup>1</sup> 選選 | 81學期網路選載<br>)學程和教育學程)為<br>之選課結果,一 | <b>果─初選</b><br>a:2.0 查<br>·律依規划 | (通識部<br>詢所有選<br>長選。 研 | <b>聚程,第</b><br>課結果請<br>研究生選 | <b>(一天)</b><br>至「選課<br>課學分 | 結果查詢作業」<br>動依學則及各系規定的         | 處理。      |    |   |
|                                                            |                                            | 輸入選                                               | 註: 《次力<br>結果代號力00選:                                                              | D選師培課程<br>加                      | • 雙主<br>選                                     | 修、輔系和學分學 點選需顯示                    | :程課程的<br>:的課程清                  | 同學,請<br>·單按扭-         | 青至相關(                       | 乍業加選<br>輸入選課(1             | ,勿在此加選!<br><mark>識邊躍</mark> : | 退選       |    |   |
|                                                            |                                            |                                                   |                                                                                  |                                  |                                               | 通                                 | 識課程<br>色揚程クラ                    | 累积                    |                             |                            |                               |          |    |   |
| <b>退</b> 禩                                                 | -<br>/ <b>幼</b> 濯視羅                        | 科目後再按下                                            | 「視躍」                                                                             |                                  |                                               | 6A 40 423 1                       | 8. 70-75 v - 0                  | α∿12±                 |                             |                            |                               |          |    |   |
| 返選                                                         | <b>詰果代號</b>                                | 專長組別                                              | 課程類別                                                                             | 科目                               | 性別                                            | 班級                                | 學分數                             | 必選修                   | 開課別                         | 校區                         | 上課教師/時間/教室                    | 備註       | 免修 | 抵 |
|                                                            | 2194                                       | 不分組                                               | 公民素養與社會探索領域                                                                      | 團隊領導                             | 不限                                            | 通識中心(天母)                          | 2.0                             | 選修                    | 學期                          | 天母                         | 李光武 (二)1-2(D413)              |          |    |   |
| 加選<br>註1:如欲<br>註2:請勾<br>註3:通識<br>註4:為兼<br>(1)三年級<br>(2)四年級 | 查看課程大<br>異加選科目<br>課程請先選<br>鎖學)以下學<br>以上學生, | 綱,請點選科<br>後再按下「加<br>握類別項目。<br>全,通識分類<br>調<br>術類選修 | 總學分<br>目名稱查看。<br>選」。<br>(一)及英文(一)必修課<br>[選修課程至多2門,共日30001911]<br>[課程加共同選修課程至多2門。 | op t<br>100s                     | he<br>se t                                    | cours<br>the co                   | se:<br>urs                      | ie 2                  | and                         | Pı                         | ess "dro                      | opping"  | ,  |   |

註5:

(1)105學年度含以前需重補修國文(二)、英文(二)之學生,兩校區仍持續各開1班,僅至108學年度。
(2)105學年度(含)以前入學學生選讀「共同選修」課程,其學分不列入本校現行通識課程28個畢業學分。
(3)106學年度起入學學生,「共同選修」課程須修畢至少2門課4學分。
(4) 108學年度起入學者,須於畢業前須修畢通識選修「資訊應用與設計類課群」課程至少二學分。另以下兩類學生得免修:

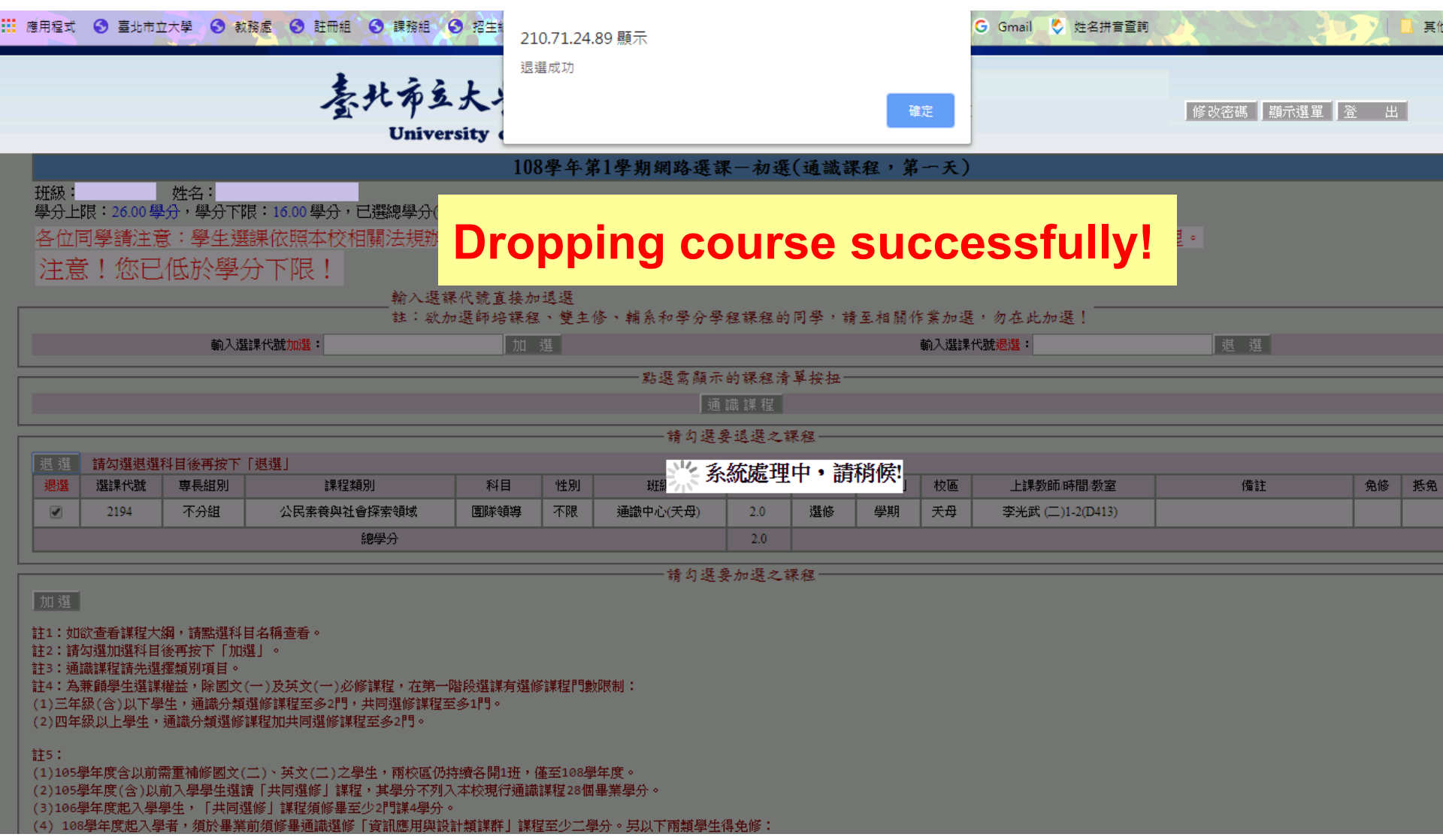

抵免

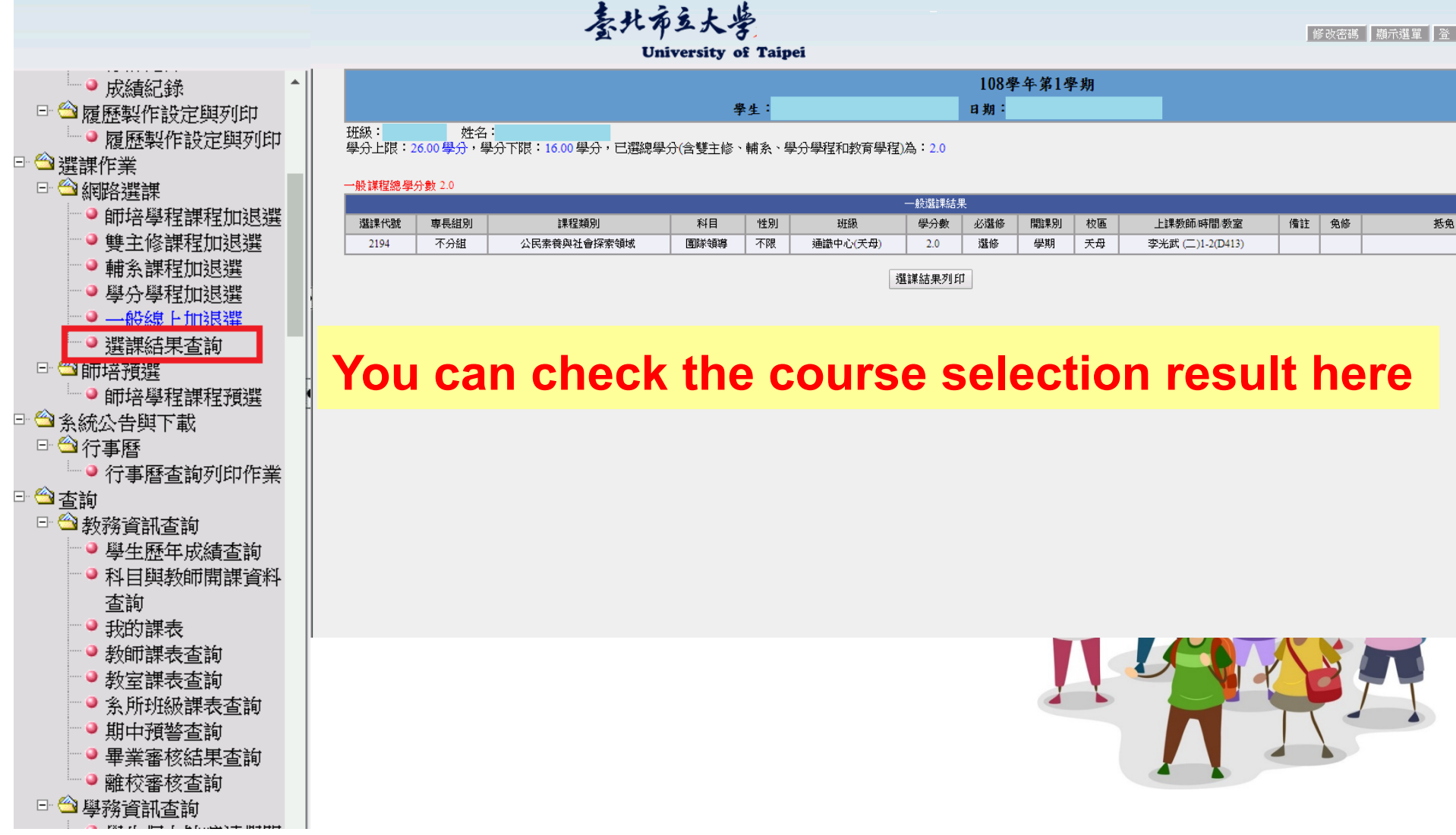

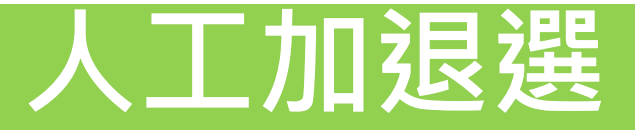

#### select courses manually

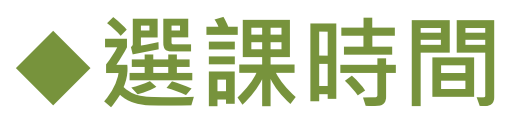

# 人工加退選:

### 9月27日 9:00 至 9月29日 17:00

### Date of courses selection manually

### September 27 - 29

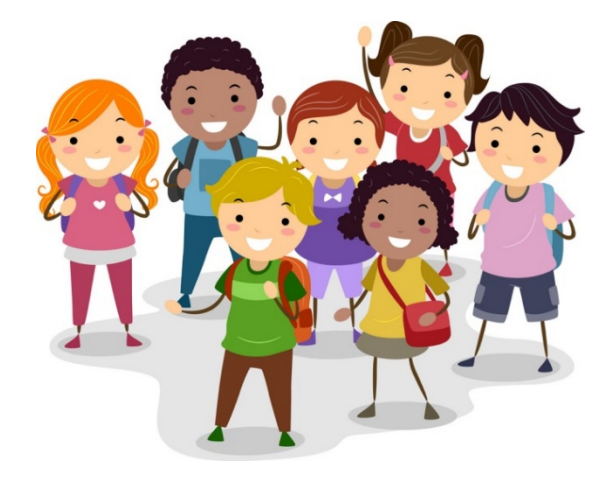

# 人工加退選 Select courses manually ▲ 學生進行人工加退選時, Kn:Keterpage: Note of the select select sel

□成績全班前1/5(超儘)□研究生補偿大學部基礎課程□關課單位控管人數上限課程 □教育學程超優(大學部30學分以上,研究所14學分以上,**但不超過歸過中心規定上限**) 第二類:符合下列身分者,且因關課單位設定系級限制,關課單位得予以人工加選

□應居要業生□延要生□複學生□轉學(集)生□預研生□雙主修□輔系□歸資生

**須填寫表單,以辦理選課。** 

Students can add/drop

#### courses manually with

#### "Course Selection Sheet".

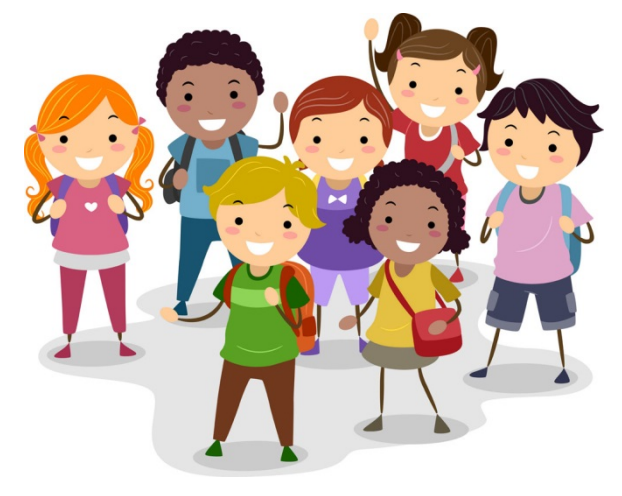

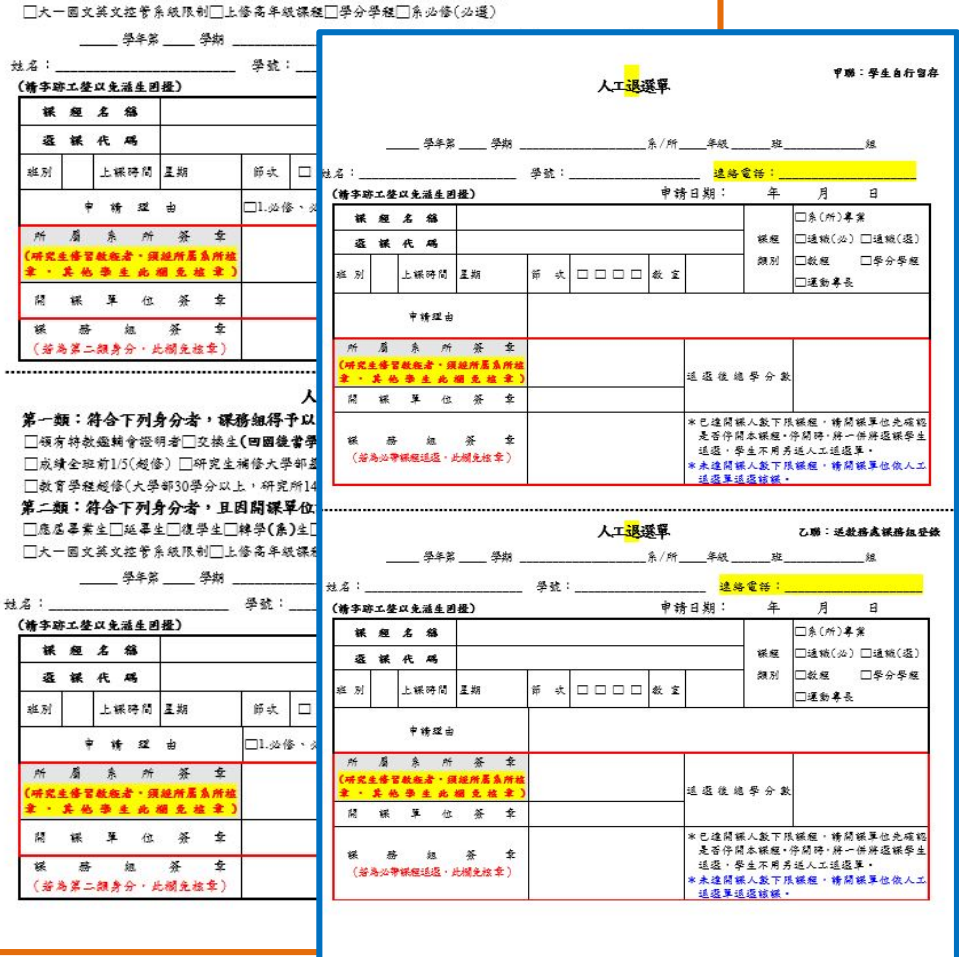

### 人工加退選 select courses manually

- ◆學生填妥本單各項資料後,送請任課教師簽名或系上 核章,並於選課期間結束之前(2021.9.29), 送交教務處課務組/分區教務組。
- Please fill out this sheet, take it to the instructors for their approval and signatures, and return it to the Office of Curriculum Division before the end of the Course Selection Period (before September 29, 2021).

# 簽核 The process to sign and approve

- ◆學生填妥上述資料後,依序送交單位簽核流程。
- Please take it to the lecturers for the approval and signatures.
- ◆ 並請於選課期間結束之前 (2021年9月29日前), 送交所屬教務單位(教務處課務組)。
- Finally, please return it to the Office of Curriculum Division before the end of the Course Selection Period (before

September 29, 2021).

#### 本校安心就學措施 Studying Measures in Response to COVID-19

#### ◆臺北市立大學因應新型冠狀病毒肺炎學生安心就學措施Q&A

| 序號 | 問題              | 說明                                               | 承辦單位   |
|----|-----------------|--------------------------------------------------|--------|
| 1  | 若無法如期返校,該如      | 學生若未能如期註冊繳費者,得延至來臺後依規定繳                          | 註冊組、出納 |
|    | 何註冊繳費?          | 費。                                               | 組、各系所  |
|    | 若無法如期返校,該如      | 相關位將配合放寬學生申請抵免之科目學分數。                            | 註冊組、通識 |
| 2  | 何辦理學分抵免?        |                                                  | 中心、師培中 |
|    |                 |                                                  | 心、各系所  |
|    | 若無法如期返校,成績      | 各系所教師得依科目性質,調整成績評定方式,以補                          | 註冊組、通識 |
| 3  | 考核將如何計算?        | 考或其他補救措施處理科目成績,補考成績並按實際                          | 中心、師培中 |
|    |                 | 成績計算。                                            | 心、各系所  |
|    |                 | 1.無法返校就讀之學生,選課不受最低學分下限之限                         | 註冊組、課務 |
|    |                 | 制。                                               | 組、計網中  |
|    | 艾血法如即迈拉,如何      | 2.若同學無法網路選課,可改採人工加選方式,先行                         | 心、通識中  |
| 4  | 石無広如朔巡夜,如何      | 洽詢所屬學系或委託他人,並於 9/29 下午 17:00 辦理                  | 心、師培中  |
|    | 连门 另一 佰 权 选 环 : | 完畢。                                              | 心、各系所  |
|    |                 | 參照第二階段加退選詳細時程(https://curr.utaipei.edu.tw/p/404- |        |
|    |                 | 1032-86653-1.php?Lang=zh-tw)                     |        |

#### 本校安心就學措施 Studying Measures in Response to COVID-19

#### ◆臺北市立大學因應新型冠狀病毒肺炎學生安心就學措施Q&A

| 序號 | 問題                               | 說明                                                                                                   | 承辦單位                                        |
|----|----------------------------------|----------------------------------------------------------------------------------------------------|---------------------------------------------|
| 5  | 若無法如期返校,是否<br>有彈性遠距學習方式可<br>以修課? | 學生若無法如期返校,可洽系所或授課教師討論所選<br>課程彈性措施,如同步或非同步之遠距方式進行(學<br>校可提供教師課程錄播、eeclass 數位課程平台等進行<br>線上學習及繳交作業等方案)。 | 課務組、計網<br>中心、教發中<br>心、通識中<br>心、師培中<br>心、各系所 |
| 6  | 若無法如期返校,可否<br>辦理跨校選課?            | 學校已放寬跨校選課條件,學生選課可不受重補修課<br>程、原就讀學校未開課程及修讀科目學分數限制。                                                    | 註冊組、通識<br>中心、師培中<br>心、各系所                   |

備註:因防疫無法返校學生,請填寫「安心就學措施申請單」,並E-MAIL 給連絡統一窗口申辦,學校將由各承辦單位 依安心就學措施辦理相關作業,本校聯絡統一窗口由教務處課務組(聯絡人:蔡小姐,分機:1111,
 E-MAIL: victoria94@utaipei.edu.tw),彙整本國學生或境外生詢問彈性修業機制相關事宜,並受理學生申辦安心 就學措施。
 相關連結:

#### 【公告】臺北市立大學因應新型冠狀病毒肺炎學生安心就學措施

#### 更多重要資訊,請上教務處網站

#### For more information, please visit the website of Academic Affairs.

| 首頁 〉 教務處介紹 〉 法令规章 〉 教務會議紀錄 〉 表單下載          | > 學分學程專區 >   |
|--------------------------------------------|--------------|
| 諸我們 〉 防疫機區 >                               |              |
| 2時處告單位最新減息                                 | 各組建結         |
| 【公告】110甲年度碩(在職)博士班考試第二隣段驗證報到方式與執說明         | 許冊組          |
| 【公告】110學年度大學部運動鹵優單獨招生第二階段驗證報到方式異動說明        | 2. 1977年1月   |
| 《臺北市立大學》110學年度第一學態學士張二、三年級轉學考試招生榜章公告       | ■招生網         |
| 1公告】身前政務施合加有単(加以前単、生学論明、単同編明毎寺)中部派信        |              |
| 【公告】有關109學年度第2學期單派證書申辦流程                   | 常用缠结         |
| 【公告】本校因應疫情109學年度第2學期學位論文繳交碼至110年10月31日(更新) | 學校首頁         |
| 【轉知】李國大專院校撤訴學位公告                           | 新生鹅到系统       |
| 王多                                         | ■ #冊須如       |
| 務處各部位法令規範公告                                | 网络雷索克区       |
| 【公告】110學年度巡修讀博士學位作谎流程                      |              |
| 【公告】修正臺北市立大學學生修論雙主修辦法                      | <u>行事構要調</u> |
| 公告修正·臺北市立大學學生申請停修課程要點                      | ■ 遊課須知       |
| 公告修正微學分及白主學習課程試行要點                         | 課程快速音覧       |
| 公告修正臺北市立大學課程現劇與開排課要點 108.06                | 課程手冊         |
| 公告修正臺北市立大學課務與學生凱課要點 108.03                 |              |
| 公告修正臺北市立大學教師授課時數及支給超支體點費要點 108.01          | 10年前息        |
| 公告修正                                       |              |

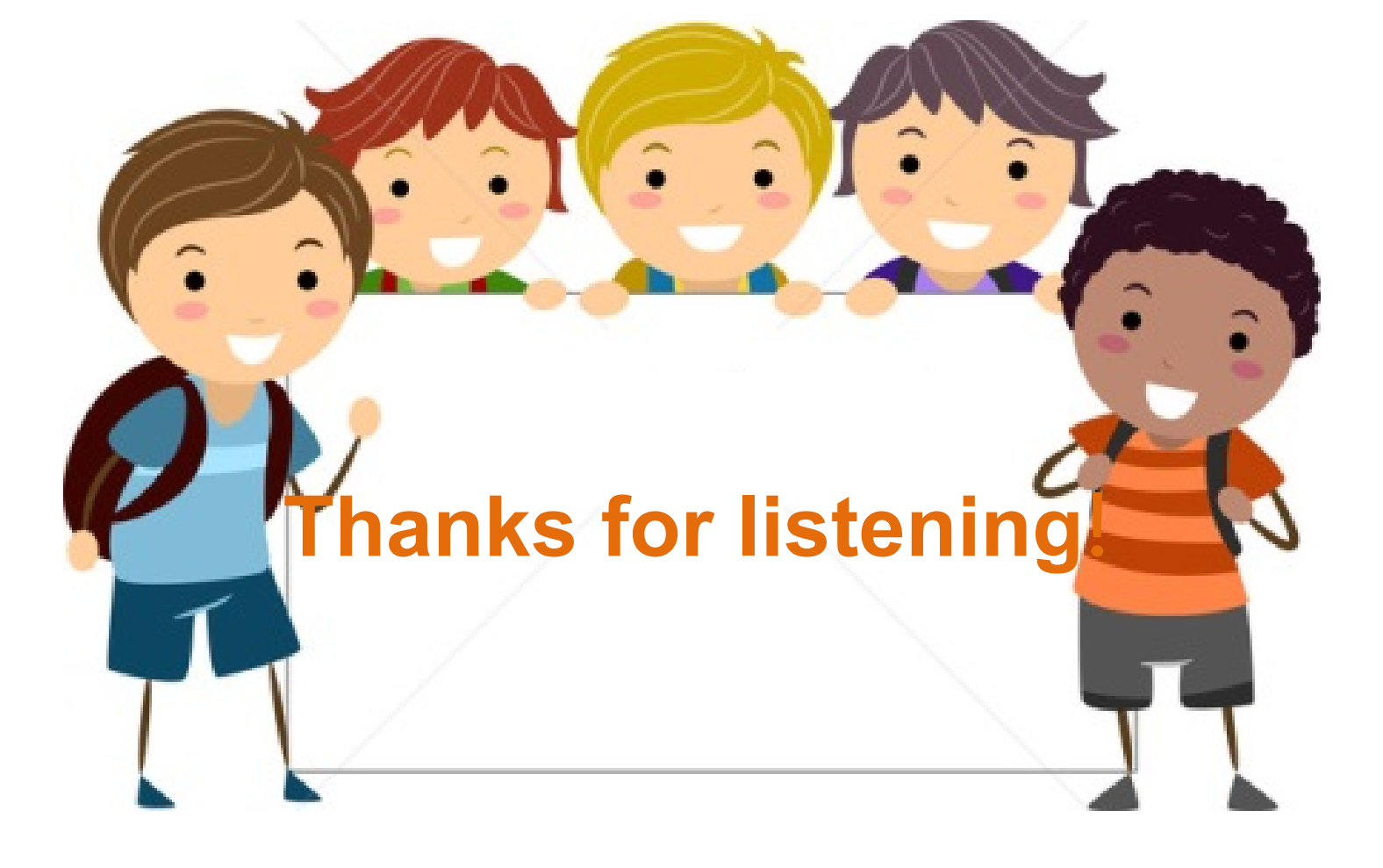